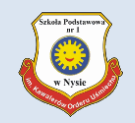

# Aktywacja konta / zmiana hasła / ustalenie nowego hasła (po jego wygaśnięciu)

#### Wejdź na stronę www.eszkola.opolskie.pl

Kliknij przycisk Logowanie

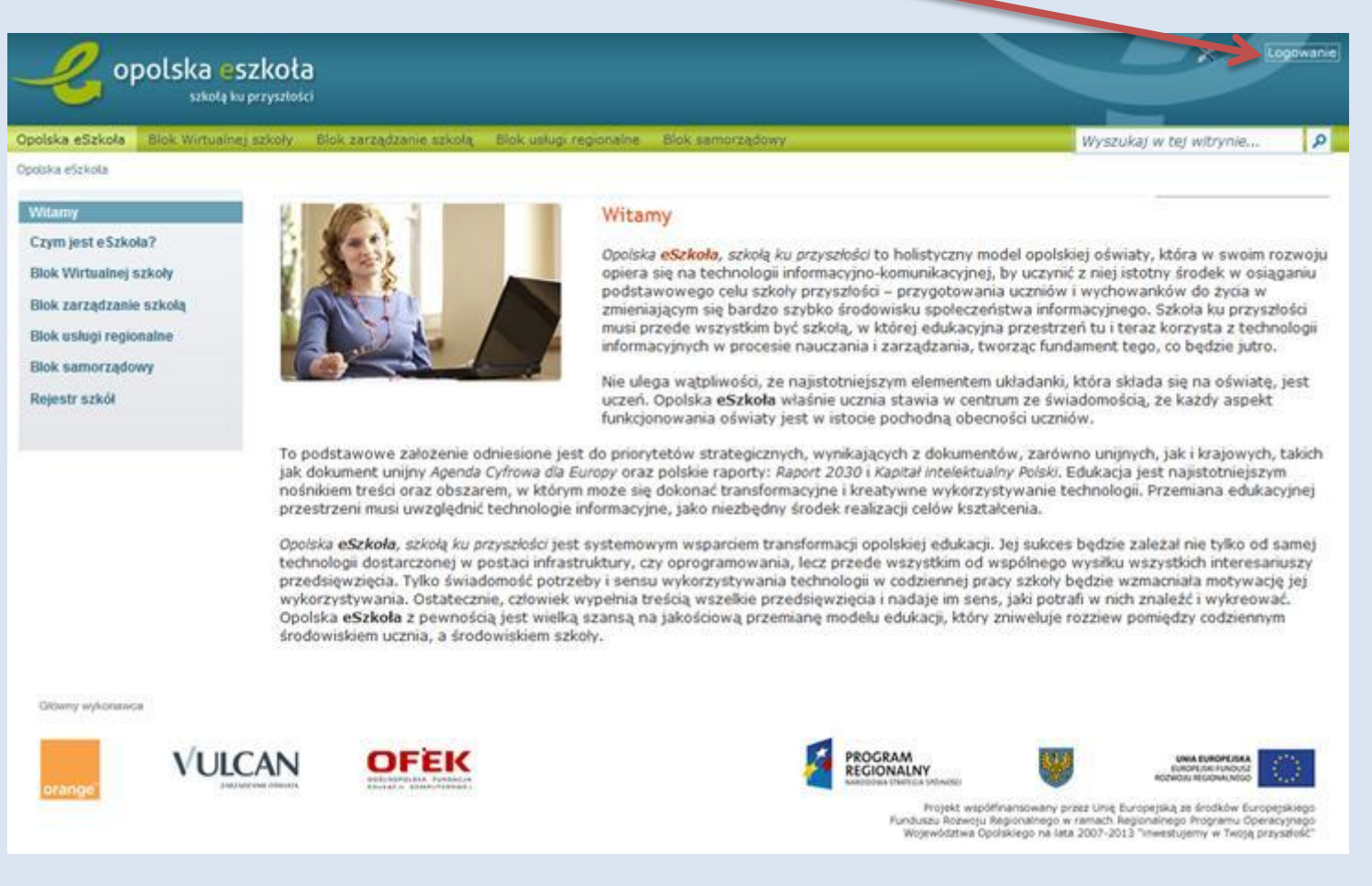

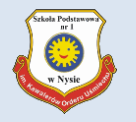

| Kliknij Nie p                            | pamiętam jak się zalogować                                                                                                    |
|------------------------------------------|----------------------------------------------------------------------------------------------------|
| opolska eszkoła<br>szkołą ku przyszłości |                                                                                                    |
|                                          | Zaloguj się                                                                                                    |
|                                          | Wpisz nazwę użytkownika i nasło                                                                                                    |
|                                          | Nazwa użytkownika:<br>Hasło:                                                                                                    |
|                                          | Nie pamiętam jak się zalogować                                                                                                    |
|                                          | Zaloguj się                                                                                                    |
|                                          | PROGRAM<br>REGIONALNY                                                                                                    |
| Proj<br>w ramach Regionalnego            | jekt współfinansowany przez Unię Europejską ze środków Europejskiego Funduszu Rozwoju Regionalnego<br>o Programu Operacyjnego Województwa Opolskiego na lata 2007-2013 "inwestujemy w Twoją przyszłość" |

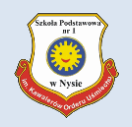

## Wypełnij białe pola i kliknij przycisk Wyślij wiadomość

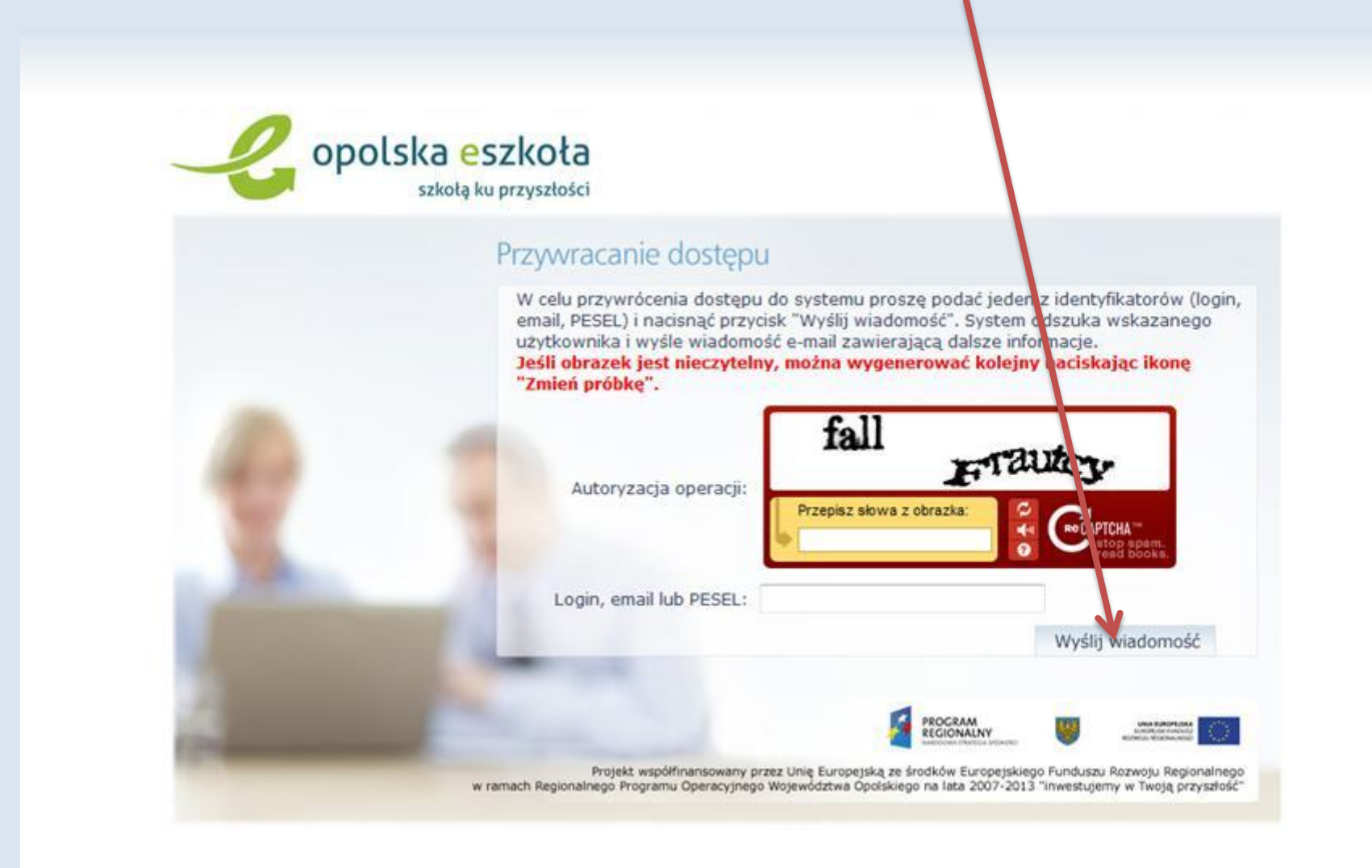

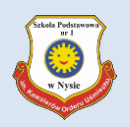

W oknie przeglądarki internetowej pojawi się komunikat:

Wysłano wiadomość na zapisany w systemie adres e-mail. Proszę sprawdzić skrzynkę poczty elektronicznej i postępować zgodne ze wskazówkami zapisanymi w wiadomości.

W szczególnych przypadkach konfiguracji usługi poczty elektronicznej wiadomość może zostać potraktowana jako niechciana lub zostać zablokowana przez jakiś inny mechanizm filtrowania tresci. W takim przypadku należy sprawdzić wszystkie możliwe foldery poczty przychodzącej, począwszy od skrzynki odbiorczej a skończywszy na folderach z wiadomościami odfiltrowanymi.

Jeżeli mimo prób wiadomość nadal nie dociera do skrzynki poczty elektronicznej, należy skontaktować się z administratorem systemu z Państwa jednostki i poprosić o sprawdzenie czy zapamiętany w systemie adres e-mail jest właściwy.

Powrót do strony głównej

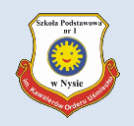

## Na adres e-mail podany podczas rejestracji w systemie eSzkoła powinna dotrzeć wiadomość:

## Temat: Opolska e-Szkoła – aktywacja konta/przypomnienie hasła

## Aby nadać nowe hasło kliknij Link

| Od Opolska eSzko     | a <noreply@eszkola.opolskie.pl>☆</noreply@eszkola.opolskie.pl> |                                          | ♠ Odpowiedz               | Przekaż   | Archiwizuj |
|----------------------|----------------------------------------------------------------|------------------------------------------|---------------------------|-----------|------------|
| Temat Opolska e-Szko | ła – aktywacja konta/przypomnienie hasła                       |                                          |                           |           |            |
| Do                   |                                                                |                                          |                           |           |            |
| Opolska e-Szkoła -   | - witamy w systemie!                                           |                                          |                           |           |            |
| W systemie "Opol     | lska e-Szkoła" ktoś zażądał przypomnienia h                    | asła dla użytkownika będącego właścicie  | lem niniejszego adres e-r | nail.     |            |
| Dane konta w syst    | temie Opolska e-Szkoła dla którego zażądan                     | o przypomnienia hasła:                   |                           |           |            |
| Landau               |                                                                |                                          |                           |           |            |
| Login:               |                                                                |                                          |                           |           |            |
| c-mail.              |                                                                |                                          |                           |           |            |
| Jeśli to pomyłka, p  | proszę zignorować niniejszy e-mail - hasło p                   | ozostanie bez zmian i nie zostanie nikom | u ujawnione.              |           |            |
| W przeciwnym wy      | /padku, aby nadać (nowe) hasło uaktywniaja                     | ące dostęp do systemu "Opolska e-Szkoła  | a" należy kliknąć w poniż | szy link: |            |
| https://konta.eszl   | kola.opolskie.pl:443/Maintenance/unlock/5                      | af4f26d-cea7-4333-bf68-961f9ef262c9.     | aspx                      |           |            |
| Na stronie, która :  | się uruchomi po kliknięciu powyższego linku                    | u należy określić dwukrotnie (nowe) hasł | ο.                        |           |            |

Ta wiadomość została wygenerowana automatycznie. Proszę nie odpowiadać na ten list.

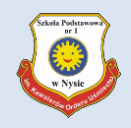

# Wypełnij białe pola i kliknij przycisk Ustaw nowe hasło

| Przywracanie hasła użytkownika                                                                                                    |
|----------------------------------------------------------------------------------------------------|
| Przywracanie hasła użytkownika: Corceptor to<br>Jeśli obrazek jest nieczytelny, można wygenerować kolejny naciskając iko<br>"Zmień próbkę".                                                                                                    |
| Autoryzacja dostępu:<br>Przepisz słowa z obrazka:<br>Przepisz słowa z obrazka: |
| Nowe hasto:                                                                                                    |
| Powtórz nowe hasło:                                                                                                    |
| Ustaw nowe hasło                                                                                                    |
|                                                                                                    |

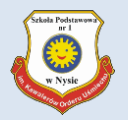

# Pojawi się komunikat:

| Hasło użytkownika CICCCCCCCI - zostało zmienione. |
|---------------------------------------------------|
| Powrót do strony głównej                          |
|                                                   |
|                                                   |
| Kliknij Powrót do strony głównej                  |

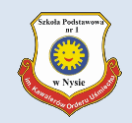

#### Aby sprawdzić poprawność wprowadzonych zmian, zaloguj się klikając na przycisk Logowanie

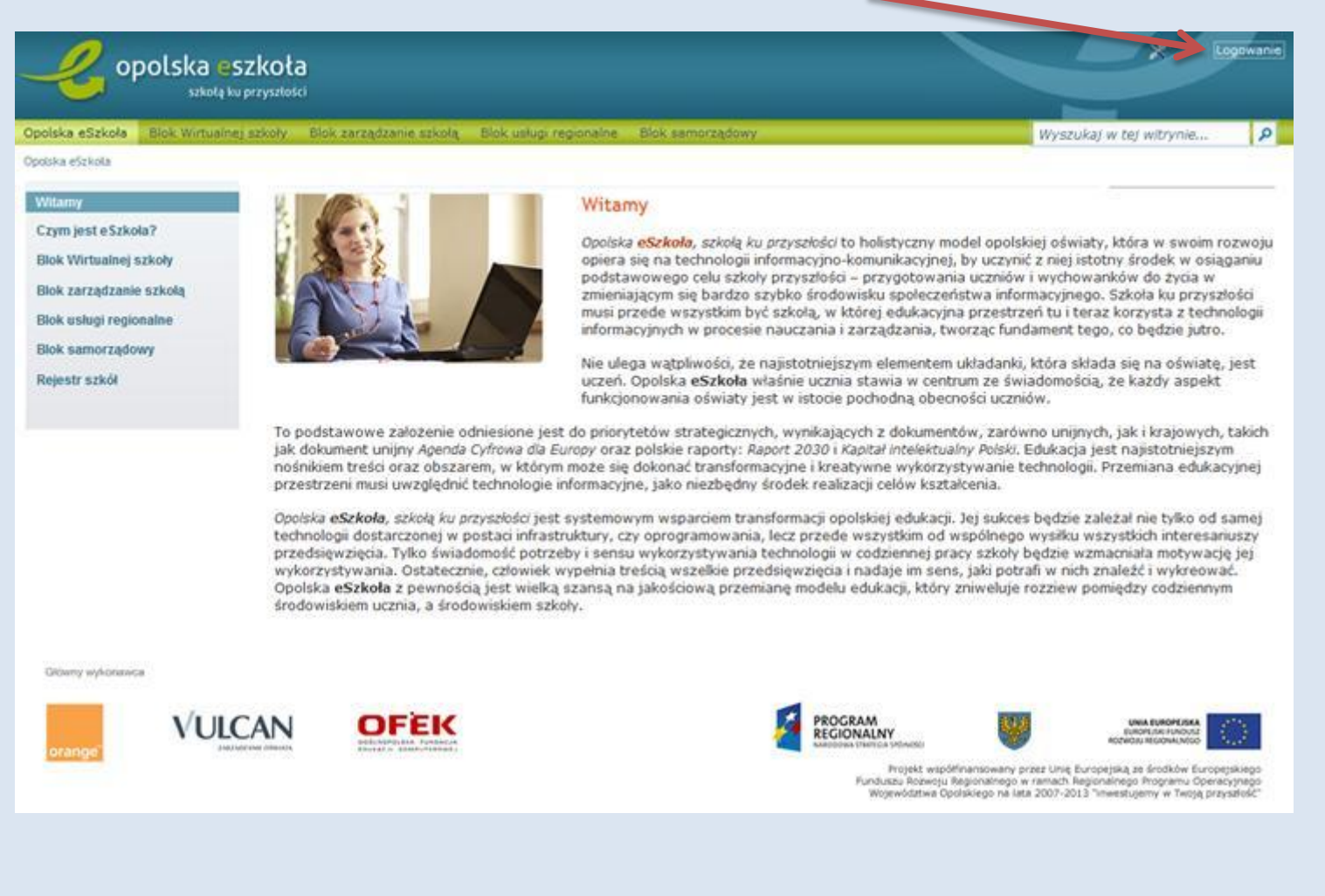

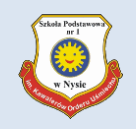

# Wpisz nazwę użytkownika oraz hasło i kliknij Zaloguj się

| szkołą ku przyszłości                 |                                                                                                    |
|---------------------------------------|----------------------------------------------------------------------------------------------------|
|                                       | Zaloguj się                                                                                                    |
|                                       | Wpisz nazwę użytkownika i hasło                                                                                                    |
|                                       | Nazwa użytkownika: JANKOWA36                                                                                                    |
|                                       | Hasło:                                                                                                    |
|                                       | Nie pamiętam jak się zalogować                                                                                                    |
|                                       | Zalogu, się                                                                                                    |
|                                       |                                                                                                    |
| 1 1 1 1 1 1 1 1 1 1 1 1 1 1 1 1 1 1 1 |                                                                                                    |
|                                       | PEOGRAM<br>REGIONALINY<br>National Infinition                                                                                                    |
| Projel<br>w ramach Regionalnego P     | kt współfinansowany przez Unię Europejską ze środków Europejskiego Funduszu Rozwoju Regionalnego<br>Programu Operacyjnego Województwa Opolskiego na lata 2007-2013 "inwestujemy w Twoją przyszłość" |

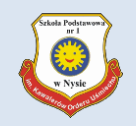

#### Tutaj powinno się pojawić Twoje imię i nazwisko lub nr PESEL

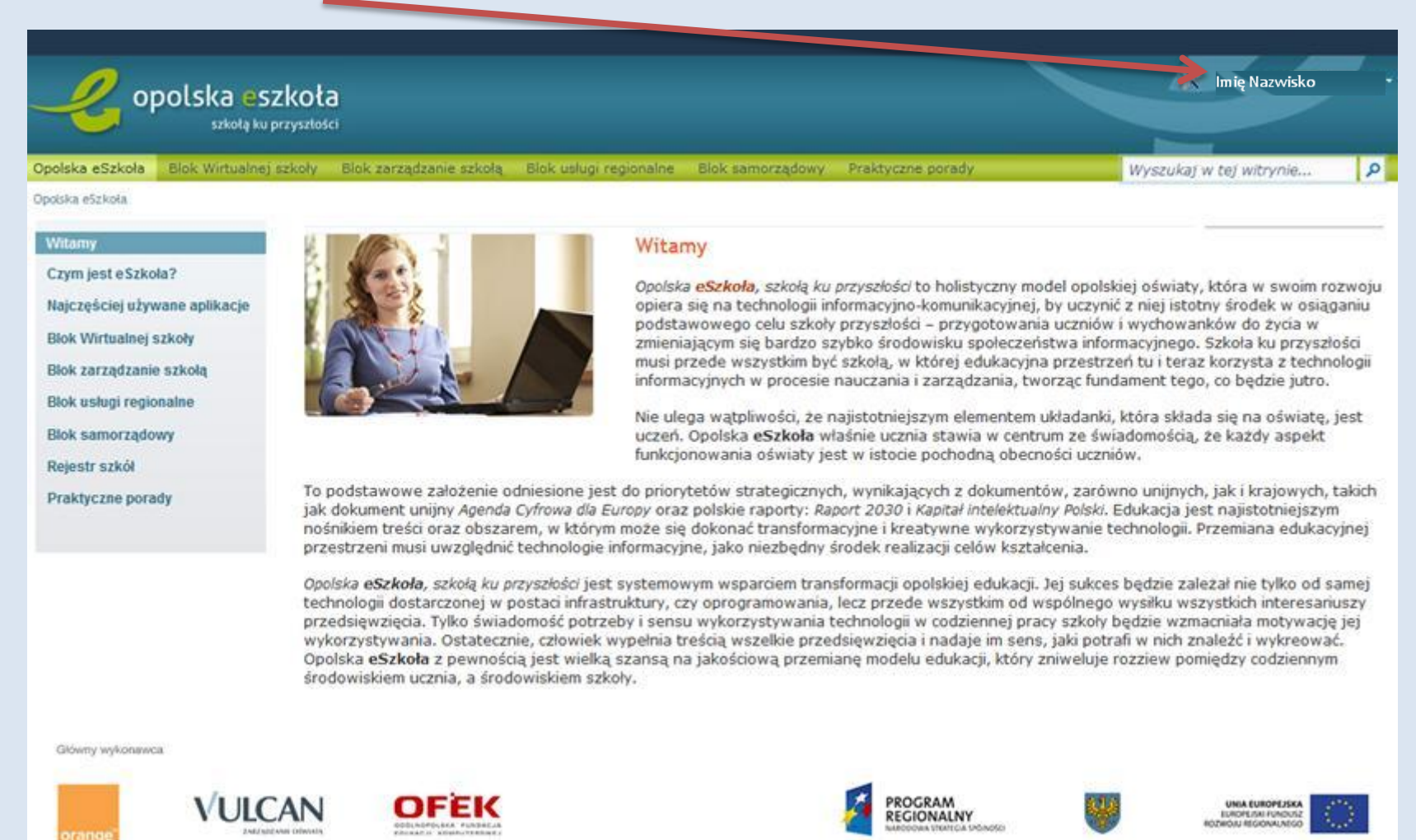

Projekt współfinansowany przez Unię Europejską ze środków Europejskiego Punduszu Rozwoju Algionalnego w ramach Regionalnego Programu Operacyjnego Wojewódziwa Opolskiego na lata 2007-2013 i Inwestuperny w Twoją przystołość

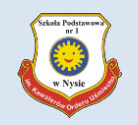

### Po zakończonej pracy nie zapomnij się wylogować – kliknij w swoje Imię i Nazwisko i wybierz Wyloguj

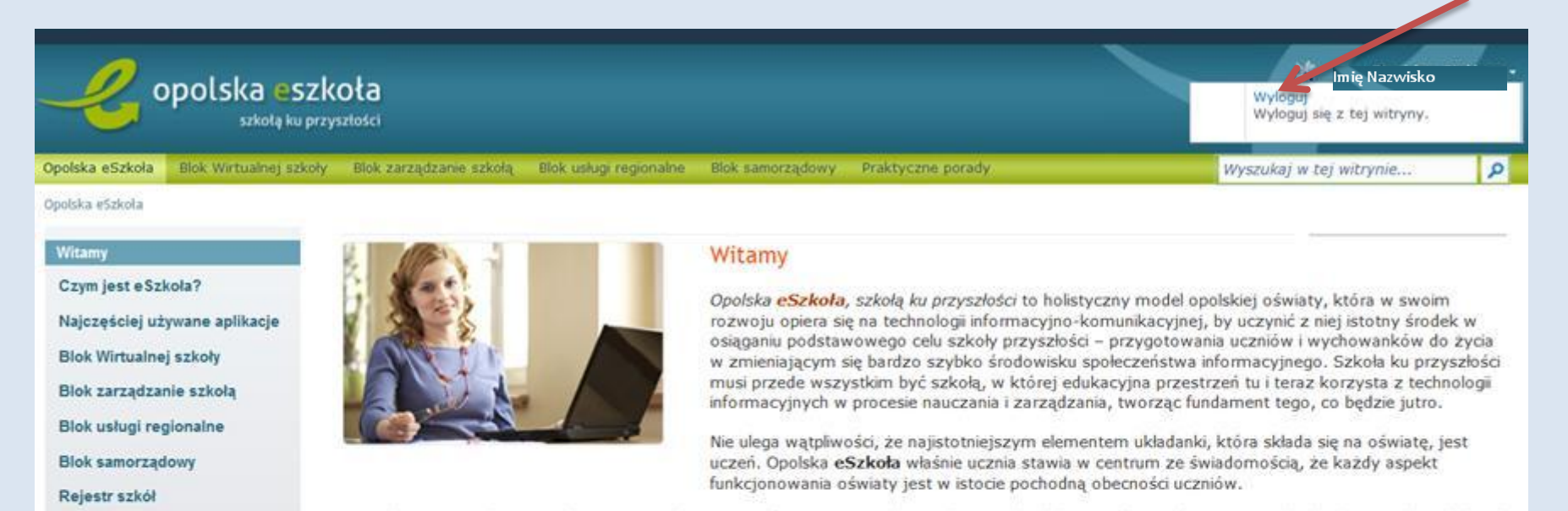

To podstawowe założenie odniesione jest do priorytetów strategicznych, wynikających z dokumentów, zarówno unijnych, jak i krajowych, takich jak dokument unijny Agenda Cyfrowa dla Europy oraz polskie raporty: Raport 2030 i Kapitał intelektualny Polski. Edukacja jest najistotniejszym nośnikiem treści oraz obszarem, w którym może się dokonać transformacyjne i kreatywne wykorzystywanie technologii. Przemiana edukacyjnej przestrzeni musi uwzględnić technologie informacyjne, jako niezbędny środek realizacji celów ksztakcenia.

Opolska eSzkoła, szkołą ku przyszłości jest systemowym wsparciem transformacji opolskiej edukacji. Jej sukces będzie zależał nie tylko od samej technologii dostarczonej w postaci infrastruktury, czy oprogramowania, lecz przede wszystkim od wspólnego wysiłku wszystkich interesariuszy przedsięwzięcia. Tylko świadomość potrzeby i sensu wykorzystywania technologii w codziennej pracy szkoły będzie wzmacniała motywację jej wykorzystywania. Ostatecznie, człowiek wypełnia treścią wszelkie przedsięwzięcia i nadaje im sens, jaki potrafi w nich znaleźć i wykreować. Opolska eSzkoła z pewnością jest wielką szansą na jakościową przemianę modelu edukacji, który zniweluje rozziew pomiędzy codziennym środowiskiem ucznia, a środowiskiem szkoły.

#### Główny wykonawca

Praktyczne porady

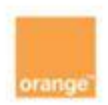

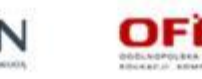

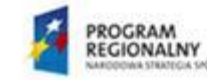

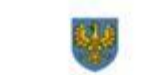

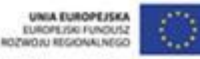

Projekt współfinansowany przez Unię Europejską ze środków Europejskiego